## คู่มือการใช้งาน OpenVas (Greenbone)

Step การใช้งาน OpenVas (Greenbone)

Step 1. ตรวจสอบ Version ของ OpenVas ว่า update ล่าสุดแล้วหรือยัง

Step 2. ทำการสร้าง Targets (สามารถสร้าง Credentials ได้)

Step 3. ทำการสร้าง Tasks และสั่ง Scan (สามารถตั้ง Schedule ในการ Scan ได้)

Step 4. เมื่อทำการ Scan เสร็จทำการตรวจสอบผลการ Scan

เข้าใช้งานระบบ OpenVas (Greenbone) ผ่าน URL : <u>https://164.115.35.18:9392/</u> และทำการ Login
 ด้วย Username Password ที่ทางทีมทำการส่งให้

| Greenbone<br>Security Assistant                                                 |              |                                                                                                    |                            |         |                       |                   | සි                                   |
|---------------------------------------------------------------------------------|--------------|----------------------------------------------------------------------------------------------------|----------------------------|---------|-----------------------|-------------------|--------------------------------------|
| Dashboards                                                                      | Scans        | Assets                                                                                              | Resilience                 | SecInfo | Configuration         | Administration    | Help                                 |
| © Dashboards                                                                    |              |                                                                                                    |                            |         |                       |                   |                                      |
|                                                                                 |              |                                                                                                    |                            |         |                       |                   | ٹ <del>ٹ</del> ا                     |
| 3                                                                               |              |                                                                                                    | Log Sve                    |         | 18585 by Statu        |                   | Done                                 |
|                                                                                 | CVEs by Crea | ntion Time                                                                                          | <br>[X]                    |         | NVTs by Severity Clas | s (Total: 104648) | ×                                    |
| 3,500 -<br>3,000 -<br>2,500 -<br>0<br>2,000 -<br>0<br>8,000 -<br>0<br>8,1,000 - | 1 2          | - 200,000<br>- 180,000<br>- 140,000<br>- 140,000<br>- 140,000<br>- 120,000<br>- 100,000<br>- 60,000 | Created CVEs<br>Total CVEs |         | 60950 36251           |                   | ■ Log<br>■ High<br>■ Low<br>■ Medium |

#### 2. ทำการตรวจสอบ Version

2.1 เลือกเมนู Administration > Feed Status

| <b>Gree</b><br>Securi | <b>1bone</b><br>ty Assistant    |                                                    |                             |            |
|-----------------------|---------------------------------|----------------------------------------------------|-----------------------------|------------|
| Da                    | shboards Sca                    | ins                                                | Assets                      | Resilience |
| 2                     |                                 |                                                    |                             |            |
| 2                     |                                 |                                                    |                             |            |
| Fee                   | d Status                        |                                                    |                             |            |
| Туре                  | Content                         | Origin                                             | Version                     | Status     |
| NVT                   |                                 | Greenbone Co<br>Feed                               | mmunity 20220815T1054       | Current    |
| SCAP                  | CVEs CPEs                       | Greenbone Co<br>SCAP Feed                          | mmunity 20220815T0444       | Current    |
| CERT                  | CERT-Bund Advisories            | RT Advisories Greenbone Co<br>CERT Feed            | mmunity 20220815T0628       | Current    |
| GVMD_DATA             | Policies Port Report<br>Formats | Scan Greenbone Co<br>Greenbone Co<br>gvmd Data Fer | mmunity 20220815T1047<br>ed | Current    |

ปล. หาก Status มีการ Update ไปมากกว่า 7 วันให้ทำการแจ้ง Admin

3. ทำการสร้าง Targets

3.1 Configuration > Targets > เลือก New Target

| Greenbone<br>Security Assistan       | nt      |            |              |         |                               |                      |
|--------------------------------------|---------|------------|--------------|---------|-------------------------------|----------------------|
| Dashboards                           | Scans   | Assets     | Resilience   | SecInfo | Configuration                 | Administration       |
| New Target<br>Targets 1 of           | 1       |            | Filter       |         |                               | ¢×७®⊈                |
|                                      |         |            |              |         |                               | $\bowtie$            |
| Name 🔺                               |         | Hosts      |              | IPs     | Port List                     | Credentials          |
| Jumper                               |         | jumper.clo | ud.dga.or.th | 1       | All IANA assigned TCP and UDP |                      |
|                                      |         |            |              |         |                               | Apply to page conten |
| (Applied filter: sort=name first=1 n | ows=10) |            |              |         |                               |                      |

## 3.2 ทำการกรอก IP ที่ต้องการ Scan

| New Target                                            |                                                                      | ×                                                        |
|-------------------------------------------------------|----------------------------------------------------------------------|----------------------------------------------------------|
| Name<br>Comment                                       | Unnamed                                                              |                                                          |
| Hosts                                                 | <ul> <li>Manual</li> <li>From file Choose File No file ch</li> </ul> | osen                                                     |
| Exclude Hosts                                         | <ul> <li>Manual</li> <li>From file Choose File No file ch</li> </ul> | osen                                                     |
| Allow<br>simultaneous<br>scanning via<br>multiple IPs | ● Yes ○ No                                                           | 2 เลือก Port List · ALL IANA assigned TCP and LIDP       |
| Port List                                             | All IANA assigned TCP anc ▼                                          |                                                          |
| Alive Test                                            | Scan Config Default V                                                | . เลือก Alive Test : Scan Config Default                 |
| Credentials for auth<br>SSH                           | enticated checks<br>▼ on port                                        | 22                                                       |
| SMB                                                   | ▼                                                                    |                                                          |
| ESXi                                                  | •                                                                    | หากต้องการใส่ Credentials ให้ทำการสร้าง                  |
| SNMP                                                  | · <b>v</b>                                                           | ที่เมนู Configuration > Credentials                      |
| Reverse Lookup<br>Only                                | ⊖ Yes                                                                | จากนั้นถึงทำการเลือกได้ที่ Credentials for authenticated |
| Reverse Lookup<br>Unify                               | 🔿 Yes 💿 No                                                           |                                                          |
| Cancel                                                |                                                                      | 4. ทำการ SAVE                                            |

- 4. ทำการสร้าง Tasks และสั่ง Scan
  - 4.1 เลือกเมนู Scans > Tasks > เลือก New Task

| <b>Greenbone</b><br>Security Assistant  |       |  |
|-----------------------------------------|-------|--|
| Dashboards                              | Scans |  |
| ⑦ ★ ► ► ► ► ► ► ► ► ► ► ► ► ► ► ► ► ► ► |       |  |
| New Container Task                      |       |  |
| $-\sqrt{Tasks 1 of 1}$                  |       |  |

| New Task                  |                                    |                                                                   | ×                                |
|---------------------------|------------------------------------|-------------------------------------------------------------------|----------------------------------|
| Name                      | Unnamed                            |                                                                   | 1. ระบุชื่อ Tasks ที่ต้องการตั้ง |
| Comment                   |                                    |                                                                   |                                  |
| Scan Targets              |                                    |                                                                   | 2 เลือก Targets ที่สร้างไว้      |
| Alerts                    |                                    | ▼ [*                                                              |                                  |
| Schedule                  |                                    | ▼ Once T                                                          |                                  |
| Add results to<br>Assets  | ● Yes  No                          |                                                                   |                                  |
| Apply Overrides           | ● Yes ○ No                         |                                                                   |                                  |
| Min QoD                   | 70                                 |                                                                   |                                  |
| Alterable Task            | 🔾 Yes 💿 No                         |                                                                   |                                  |
| Auto Delete<br>Reports    | Do not automatic Automatically del | ally delete reports<br>lete oldest reports but always keep newest | 5 reports                        |
| Scanner                   | OpenVAS Default                    | V                                                                 |                                  |
| Scan Config Full and fast |                                    | ▼                                                                 |                                  |
| Netwo                     | ork Source Interface               |                                                                   |                                  |
| Or                        | der for target hosts               | Sequential <b>V</b>                                               |                                  |
| Maximum concurre          | ently executed NVTs<br>per host    | 4                                                                 |                                  |
| Maximum concurr           | ently scanned hosts                | 20                                                                |                                  |
|                           |                                    |                                                                   |                                  |
| Cancel                    |                                    |                                                                   | 3. กด Save                       |

## 4.2 ทำการเลือก Target ที่ได้สร้างไว้ และกรอกข้อมูลการ Scan เพิ่มเติม

## 4.3 ทำการ Scan ทันที

| Greenbone<br>Security Assista      | int                          |          |                      |                   |               |                       | පි                     |
|------------------------------------|------------------------------|----------|----------------------|-------------------|---------------|-----------------------|------------------------|
| Dashboards                         | Scans                        | Assets   | Resilience           | SecInfo           | Configuration | Administration        | Help                   |
| @≮[*                               |                              |          | Filter               |                   |               | ¢ХФ                   | ?⊿▼                    |
| :<br>/ Tasks 1 of 1                | L                            |          |                      |                   |               |                       | L* (2)                 |
| Tasks by S                         | everity Class (Total: 1)     | ×        | Tasks with most High | Results per Host  | ×             | Tasks by Status (Te   | otal: 1)               |
|                                    |                              | Low      |                      | Results per Host  |               |                       | Done                   |
|                                    |                              |          | _                    | -                 | _             |                       | <] <] 1 - 1 of 1 ▷ ▷   |
| Name 🔺                             |                              |          | Status Repo          | rts Last Report   |               | Severity              | Trend Actions          |
| Jumper                             |                              |          | Done 1               | Wed, Sep 14, 2022 | 2:22 PM +07   | 2.6 (Low)<br>Apply to | page contents V 🛇 🗍 🖒  |
| (Applied filter: apply_overrides=0 | min_qod=70 sort=name first=1 | rows=10) |                      |                   |               |                       | <  <  1 - 1 of 1  >  > |

## 4.4 ทำการตั้ง Schedule ในการ Scan

1

| New Task     |                                      | × |
|--------------|--------------------------------------|---|
| Name         | Unnamed                              | - |
| Comment      |                                      |   |
| Scan Targets |                                      |   |
| Alerts       |                                      |   |
| Schedule     | ทำการคลิกที่ Schedule                | 1 |
| New Schedule |                                      | × |
| Name         | Unnamed                              |   |
| Comment      |                                      |   |
| Timezone     | Asia/Bangkok 🔻                       |   |
| First Run    | 09/26/2022 🛄 14 🔺 h 0 🔺 m Now        |   |
| Run Until    | 09/26/2022 😳 15 🍦 h 0 💠 m 🗹 Open End |   |
| Duration     | Entire Operation                     |   |
| Recurrence   | Once                                 |   |
| Cancel       | Sav                                  | e |

#### 5. ตรวจสอบผลการ Scan

### 5.1 เลือกเมนู Scans > Reports

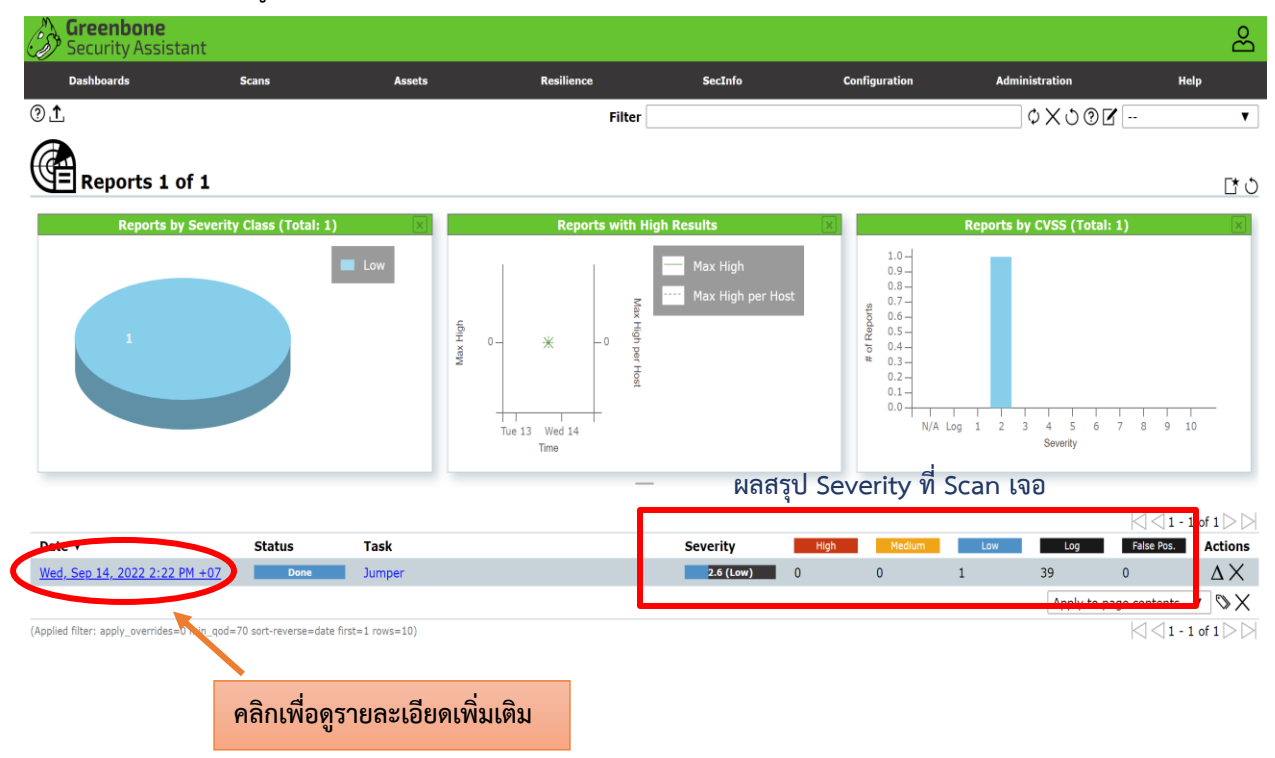

## 5.2 เลือกที่ Results

# Report:Wed, Sep 14, 2022 1:54 PM +07

Information Results (1 of 35) Hosts (2 of 2) (2 of 2) (2

| P timestamps and therefore allows to compute                                                                                                    | 47                                                                                                    | 2.6 (Low)                                                                                                    |                                                                                                    |
|----------------------------------------------------------------------------------------------------|----------------------------------------------------------------------------------------------------|----------------------------------------------------------------------------------------------------|----------------------------------------------------------------------------------------------------|
| P timestamps and therefore allows to compute                                                                                                    |                                                                                                    |                                                                                                    |                                                                                                    |
| P timestamps and therefore allows to compute                                                                                                    |                                                                                                    |                                                                                                    |                                                                                                    |
|                                                                                                    |                                                                                                    |                                                                                                    |                                                                                                    |
|                                                                                                    |                                                                                                    |                                                                                                    |                                                                                                    |
|                                                                                                    |                                                                                                    |                                                                                                    |                                                                                                    |
| implements RFC1323/RFC7323.                                                                                                    |                                                                                                    |                                                                                                    |                                                                                                    |
| retrieved with a delay of 1 seconds in-between:                                                                                                    |                                                                                                    |                                                                                                    |                                                                                                    |
|                                                                                                    |                                                                                                    |                                                                                                    |                                                                                                    |
| P timestamps, as defined by RFC1323/RFC7323.                                                                                                    |                                                                                                    |                                                                                                    |                                                                                                    |
|                                                                                                    |                                                                                                    |                                                                                                    |                                                                                                    |
| d sent with a little delay in between to the<br>rched for a timestamps. If found, the timestamps are reported.<br>TCP timestamps 010: 1.3.6.1.4.1.25623.1.0.80091 |                                                                                                    |                                                                                                    |                                                                                                    |
| 2020-08-24T08:40:10Z                                                                                                    |                                                                                                    |                                                                                                    |                                                                                                    |
| os                                                                                                    |                                                                                                    |                                                                                                    |                                                                                                    |
| ment RFC1323/RFC7323.                                                                                                    |                                                                                                    |                                                                                                    |                                                                                                    |
|                                                                                                    |                                                                                                    |                                                                                                    |                                                                                                    |
| at the uptime of the remote<br>d.                                                                                                    |                                                                                                    |                                                                                                    |                                                                                                    |
|                                                                                                    |                                                                                                    |                                                                                                    |                                                                                                    |
| ux add the line 'net.ipv4.tcp_timestamps = 0' to<br>p' to apply the settings at runtime.                                                                          |                                                                                                    |                                                                                                    |                                                                                                    |
| indows execute 'netsh int tcp set global timestamps=disabled'                                                                                                    |                                                                                                    |                                                                                                    |                                                                                                    |
| 108 and Vista, the timestamp can not be completely disabled.                                                                                                    |                                                                                                    |                                                                                                    |                                                                                                    |
| IP stack on this Systems is to not use the<br>19 TCP connections, but use them if the TCP peer<br>includes them in their synchronize (SYN) segment.               |                                                                                                    |                                                                                                    |                                                                                                    |
| rmation.                                                                                                    |                                                                                                    |                                                                                                    |                                                                                                    |
|                                                                                                    |                                                                                                    |                                                                                                    |                                                                                                    |
| :1323.txt<br>:7323.txt<br>:e//20151213072445/http://www.microsoft.com/en-us/download/details.aspx?id=9152                                                         |                                                                                                    |                                                                                                    |                                                                                                    |
|                                                                                                    | <pre>P timestamps, as defined by RFC1323/RFC7323.  Ind sent with a little delay in between to the structed for a timestamps. If found, the timestamps are reported. TCP timestamps OID: 1.3.6.1.4.1.25623.1.0.80091 2020-08-24T08:40:102  OS ment RFC1323/RFC7323.  Int the uptime of the remote d.  nux add the line 'net.ipv4.tcp_timestamps = 0' to -p' to apply the settings at runtime.  Windows execute 'netsh int tcp set global timestamps=disabled' 008 and Vista, the timestamp can not be completely disabled. I/P stack on this Systems is to not use the ng TCP connections, but use them If the TCP peer Indvdas them in their synchronize (SYN) segment.  pration.   ct1232.bt ct223.bt ct223.bt ct233.bt ct233.bt</pre> | <pre>P timestamps, as defined by RFC1323/RFC7323.  d sent with a little delay in between to the arched for a timestamps. If found, the timestamps are reported.     TCP timestamps OID: 1.3.6.1.4.1.25623.1.0.80091     2020-08-24T08:40:10Z  OS ment RFC1323/RFC7323.  lat the uptime of the remote d.  nux add the line 'net.ipv4.tcp_timestamps = 0' to -p' to apply the settings at runtime.  ifindows execute 'netsh int tcp set global timestamps=disabled' OO8 and Vista, the timestamp can not be completely disabled. (/P stack on this Systems is to not use the ng TCP connections, but use them if the TCP per indudes them in their synchronize (SYN) segment.  armation.  c1232.ht c1232.ht c1232.ht c1232.ht c1232.ht c1232.ht c1232.ht c1232.ht c1232.ht c1232.ht c1232.ht c1232.ht c1232.ht c1232.ht c1232.ht c1232.ht c1232.ht c1232.ht c1232.ht c1232.ht c1232.ht c1232.ht c1232.ht c1232.ht c1232.ht c1232.ht c1232.ht c1232.ht c1232.ht c1232.ht c1323.ht c1323.ht c1323</pre> | <pre>P timestamps, as defined by RFC1323/RFC7323.  id sent with a little delay in between to the stricted for a timestamps. If found, the timestamps are reported.    TCP timestamps.10: 1.3.6.1.4.1.25623.10.80091    2020-08-24T08-40:10Z  OS ment RFC1323/RFC7323.  at the uptime of the remote d.  inva add the line 'net.ipv4.tcp_ timestamps = 0' to    -p' to apply the settings at runtime.  inva add the line 'net.ipv4.tcp_ timestamps = 0' to    -p' to apply the settings at runtime.  inva add the line 'net.ipv4.tcp_ timestamps = 0' to    -p' to apply the settings at runtime.  inva add the line 'net.ipv4.tcp_ timestamps = 0' to    -p' to apply the settings at runtime.  inva add the line 'net.ipv4.tcp_ timestamps = 0' to    -p' to apply the settings at runtime.  inva add the line 'net.ipv4.tcp_ timestamps = 0' to    -p' to apply the settings at runtime.  inva add the line 'net.ipv4.tcp_ timestamps = 0' to    -p' to apply the settings at runtime.  inva add the line 'net.ipv4.tcp_ timestamps = 0' to    -p' to apply the settings at runtime.  inva add the line 'net.ipv4.tcp_ timestamps = 0' to    -p' to apply the settings at runtime.  inva add the line 'net.ipv4.tcp_ timestamps = 0' to    -p' to apply the settings at runtime.  inva add the line 'net.ipv4.tcp_ timestamps = 0' to    -p' to apply the settings at runtime.  inva add the line 'net.ipv4.tcp_ timestamps = 0' to    -p' to apply the setting at runtime.  inva add the line 'net.ipv4.tcp_ timestamps = 0' to    -p' to apply the setting at runtime.  inva add the line 'net.ipv4.tcp_ timestamps = 0' to    -p' to apply the setting at runtime.  inva add the line 'net.ipv4.tcp_ timestamps = 0' to    -p' to apply the setting at runtime.  inva add the line 'net.ipv4.tcp_ timestamps = 0' to    -p' to apply the setting at runtime.  inva add the line 'net.ipv4.tcp_ timestamps = 0' to    -p' to apply the setting at runtime.  inva add the line 'net.ipv4.tcp_ timestamps = 0' to    -p' to apply the setting at runtime.  inva add the line 'net.ipv4.tcp_ timestamps = 0' to    -p' to appl</pre> |